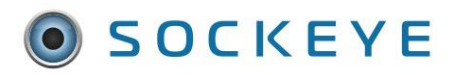

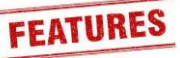

### Summary:

Allows any resource that indicates an absence code such as vacation to not be available under the Daily Schedule tab. This may allow more space within the scheduling section for large teams.

# Tools / Resources:

- Added feature are available within a Sockeye package.
- Feature is specific to the 'Daily Schedules' tab.
- Reach out to our sales representative to learn how to add this feature to your Sockeye account.
  - Email: <a href="mailto:support@getsockeye.com">support@getsockeye.com</a>
  - User Guides and Video's: <u>https://www.getsockeye.com/support</u>

## **Revision Log:**

| Revisions | Date           | Reason/Update              | Updated By: |
|-----------|----------------|----------------------------|-------------|
| Rev2      | August 5, 2022 | Review and update document | C. Banham   |
| Rev1      | June 17, 2020  | Generated Document         | C. Banham   |

# Contents

| Updating Available Hours: | . 2 |
|---------------------------|-----|
| Hide Unavailable Hours:   | . 3 |
| Show Unavailable Hours:   | .4  |

# **Updating Available Hours:**

### Video Link: Updating Available Hours

Adding vacation and or overtime that was not previously included within the import or updating the team's hours manually.

- Available Hours tab in the blue ribbon at the top of the screen. 1. Click on the
- Select the Team by clicking on the vinder
   Available Hours for week of
- 3. Click on the calendar Week that the Available Hours are being updated.
- 4. Update Resource information such as Vacation (VA), Training (TR), Approved Over Time Hours (OT), etc.
- 5. Click on the **cell** at the intersection of the **date** and the **employee** details to be updated.
  - a. Type in either the absence code, or the new number of hours available.
    - b. Hit Tab, Enter, or Click the mouse away from the cell.

| SOCKEYE                                                                                   |                                                                                                    | Available Hours                                         | Weekly Schedules                       | Daily Schee              | Daily Schedules Find Task |          |        | More <del>-</del> | 👤 Christine Banham |           |  |  |
|-------------------------------------------------------------------------------------------|----------------------------------------------------------------------------------------------------|---------------------------------------------------------|----------------------------------------|--------------------------|---------------------------|----------|--------|-------------------|--------------------|-----------|--|--|
| Mo         Tu         W           30         31         1           6         7         8 | In 2022       e Th     Fr     Sa       2     3     4       5     9     10     11       4     6     17     10 | Available Ho<br>Chip Line Mech ~                        | Urs for week of J<br>Supervisor Tim Fi | un 20, 2022<br>sher<br>2 |                           | )        |        |                   |                    | C Refresh |  |  |
| 20 21 2                                                                                   | 2 23 24 25 26                                                                                                | Kraft Inst                                              |                                        | Mon Tue                  | Wed                       | Thu      | Fri    | Sat               | Sun                |           |  |  |
| 27 28 2                                                                                   | 9 30 1 2 3                                                                                                   | Mech Fibreline                                          | Ju                                     | n 20 🔰 Jun 21            | Jun 22                    | Jun 23   | Jun 24 | Jun 25            | Jun 26             |           |  |  |
|                                                                                           |                                                                                                    | Paper E/I/ TMF                                          |                                        |                          |                           |          |        |                   | 4                  |           |  |  |
| Team                                                                                      | Chip Line Mech                                                                                               | Paper Mech TI                                           | MP                                     | D12 D12                  | N12                       | N12      |        |                   |                    |           |  |  |
| Crafts                                                                                    | All                                                                                                    | U WFP SM                                                |                                        |                          | D12                       | 9        | N12    | N12               |                    |           |  |  |
| Totals                                                                                    | No                                                                                                    | T. Lau                                                  | _                                      | 7 7                      | 7                         | Vacation | VA     |                   |                    |           |  |  |
|                                                                                           |                                                                                                    | Contractor J. Niema                                     | ann                                    |                          |                           | 70T      | 70T    |                   |                    |           |  |  |
|                                                                                           |                                                                                                    | 3<br>PF employees<br>C. Morrissey<br>Contractor G. Wats | on                                     |                          | D12                       | D12      | N12    | N12               |                    |           |  |  |
|                                                                                           |                                                                                                    | WL employees<br>A. Mannion                              |                                        | TR Train                 | Safety                    | 7        | 7      |                   |                    |           |  |  |
|                                                                                           |                                                                                                    | Contractor employ<br>Finning 1                          | ees                                    |                          | 12                        | 12       |        |                   |                    |           |  |  |
|                                                                                           |                                                                                                    | Finning 2                                               |                                        |                          |                           |          |        |                   |                    |           |  |  |
|                                                                                           |                                                                                                    | SMS 1                                                   |                                        |                          | 5                         |          |        |                   |                    |           |  |  |

## **Hide Unavailable Hours:**

### Video Link: Hide Unavailable Hours

Remove resources that are not available to assign work to for that specific day and can allow more space within the scheduling section for large teams.

- 1. Click on the Daily Schedules tab in the blue ribbon at the top of the screen.
- 2. Select the **Team** by clicking on the vunder **Daily Schedule** for
- 3. Select the **Day** in the calendar.
- 4. The right-hand side ledger currently indicates all employee resources.
- 5. Click on More -
- 6. Select Hide absent employees

| SOCKEYE                                                                                                    | Available Hours | Weekly Schedules | Daily Schedules | Find Task                                                                                                | Setup      | More - |        |       |     |           |                              |                |                  | 👤 Hsp                                | pKatie <del>-</del> |
|----------------------------------------------------------------------------------------------------|-----------------|------------------|-----------------|----------------------------------------------------------------------------------------------------|------------|--------|--------|-------|-----|-----------|------------------------------|----------------|------------------|--------------------------------------|---------------------|
| SOCKEYE           Win Tor We The Fr Sa Su           1         1           1         2           3         5           1         1           1         2           4         2           5         0           1         1           1         1           1         1           1         1           1         1           1         1           1         1           1         1           1         15           2         2           2         2           2         2           2         3           Team         A Crew           3         Grafts           Priority         All           UsrStat         All           Pin Grp         All           Wix Ctr         All | Available Hours | Weekly Schedules | Daily Schedules | Find Task<br>4<br>ch<br>hours to anothe<br>#s to clipboarc<br>rork order #s to<br>ly Schedule<br>ployees | setup<br>1 | More - | Finish | Delay | Ppi | Sch<br>Av | ed. Hrs<br>ail. Hrs<br>Craft | o 7 Contractor | Electronic State | Hsp     Totals     O     O     Alert | Sched<br>Comp       |

7. Once the 'Hide absent employees' has been selected those highlighted in yellow with a line through the name will disappear.

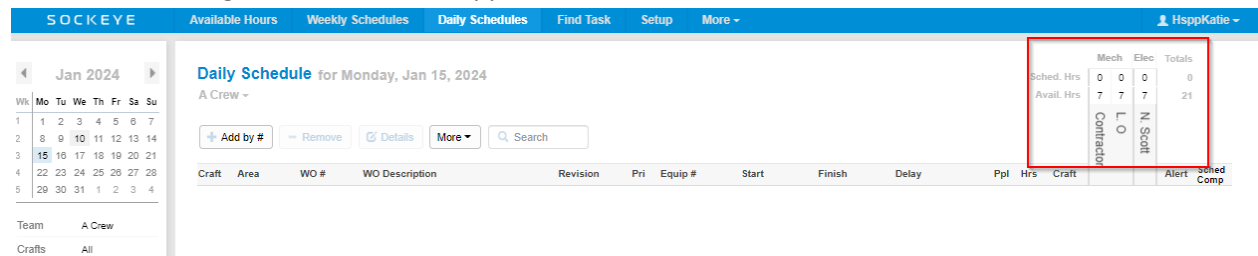

## **Show Unavailable Hours:**

### Video Link: Show Unavailable Hours

Allows a view of all resources that were updated within the Available Hours tab.

- 1. Click on the Daily Schedules tab in the blue ribbon at the top of the screen.
- 2. Select the **Team** by clicking on the vunder **Daily Schedule** for.
- 3. Select the **Day** in the calendar.
- 4. Click on More ▼
- 5. Select Show absent employees

| S 0                                                                                                   | CKEYE                                                                                                    | Available Hours                                                | Weekly Schedules | Daily Schedules                                                                                                    | Find Task | Setup                       | More - |        |       |                                           |                               |                            | 👤 HsppKatie 🗸                         |
|----------------------------------------------------------------------------------------------------|----------------------------------------------------------------------------------------------------|----------------------------------------------------------------|------------------|----------------------------------------------------------------------------------------------------|-----------|-----------------------------|--------|--------|-------|-------------------------------------------|-------------------------------|----------------------------|---------------------------------------|
| S 0<br>Ja<br>Wk Mo Tu<br>1 1 2<br>2 8 9<br>3 15 18<br>4 22 2<br>5 29 30<br>Team<br>Crafts<br>Priority | CKEYE<br>We Th Fr Sa Su<br>3 4 5 0 7<br>10 11 12 13 14<br>17 18 10 20 21<br>2 25 27 28<br>12 3 4<br>ACrew<br>All<br>All | Available Hours Daily Schedu A Crew A Crew Add by # Craft Area | Weekly Schedules | More Q Searc<br>More Q Searc<br>Move schedule h<br>Copy work order<br>Copy selected w<br>Add note for Dail<br>Show absent em | Find Task | Setup<br>r day<br>clipboard | More + | Finish | Delay | Sched, Hrs<br>Avail, Hrs<br>Ppl Hrs Craft | Mech<br>0 0 7<br>7 Contractor | Elec<br>0<br>7<br>N. Scott | HsppKatie -  Totals 0 21  Alert Sched |
| UsrStat                                                                                               | All                                                                                                    |                                                                |                  | Export Daily Sch                                                                                                    | redule    |                             |        |        |       |                                           |                               |                            |                                       |
| Employees<br>Revision                                                                                 | All                                                                                                    |                                                                |                  |                                                                                                    |           |                             |        |        |       |                                           |                               |                            |                                       |

6. All employees will be visible in the right-hand column

| SOCKEYE                                                                                                    | Available Hours Weekly Schedules                                             | Daily Schedules             | Find Task  | Setup   | More - |        |       |     |                          |                          |                  | 1                  | HsppKatie <del>-</del> |
|----------------------------------------------------------------------------------------------------|------------------------------------------------------------------------------|-----------------------------|------------|---------|--------|--------|-------|-----|--------------------------|--------------------------|------------------|--------------------|------------------------|
| Jan 2024         ▶           Wk         Mo Tu We Th Fr Sa Su         1           1         2         3         4         5         6         7           2         8         9         10         11         12         13         14           3         15         17         18         19         20         21 | Daily Schedule for Monday, Ja       A Crew -       + Add by #       - Remove | n 15, 2024<br>More • Q Sean | ch         |         |        |        |       |     | Sched. Hrs<br>Avail. Hrs | 0 VA<br>7 VA<br>Contract | o<br>7 TR<br>0 R | 0<br>7<br>N. Scott | Totals<br>0<br>21      |
| 4 22 23 24 25 26 27 28<br>5 29 30 31 1 2 3 4<br>Team A Crew                                                                                                    | Craft Area WO # WO Descrij                                                   | tion Revis                  | sion Pri E | Equip # | Start  | Finish | Delay | Ppl | Hrs Craft                | C ON                     | 0f               |                    | Alert Sched<br>Comp    |